## 初期設定

電子証明書発行

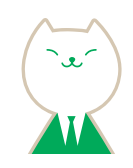

## STEP 1 関西みらい銀行ホームページからログイン

関西みらい銀行 ホームページURL https://www.kansaimiraibank.co.jp/hojin/b\_direct/

関西みらいビジネスダイレクトの「ログイン」ボタンをクリックしてください。

## STEP 2 電子証明書発行開始

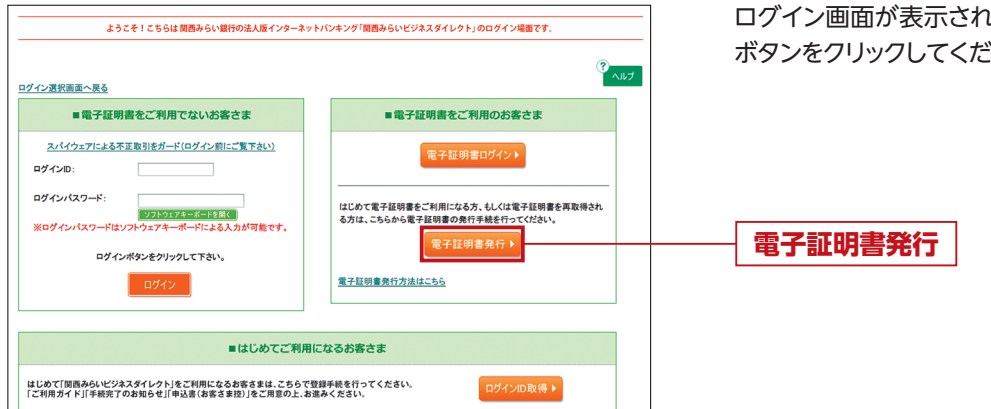

STEP 3 個人認証

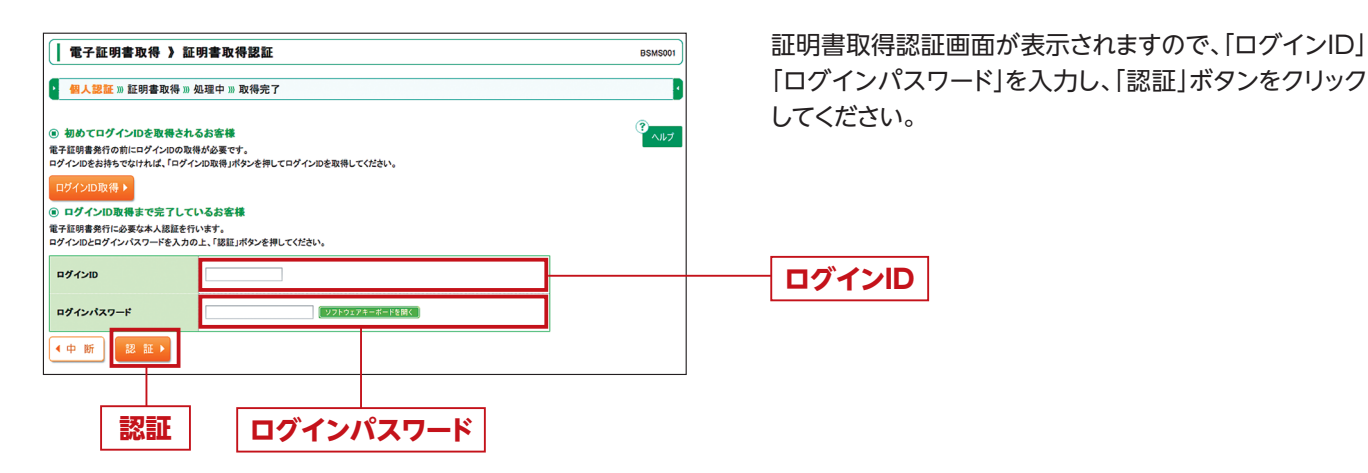

ログイン画面が表示されますので、「電子証明書発行」 ボタンをクリックしてください。

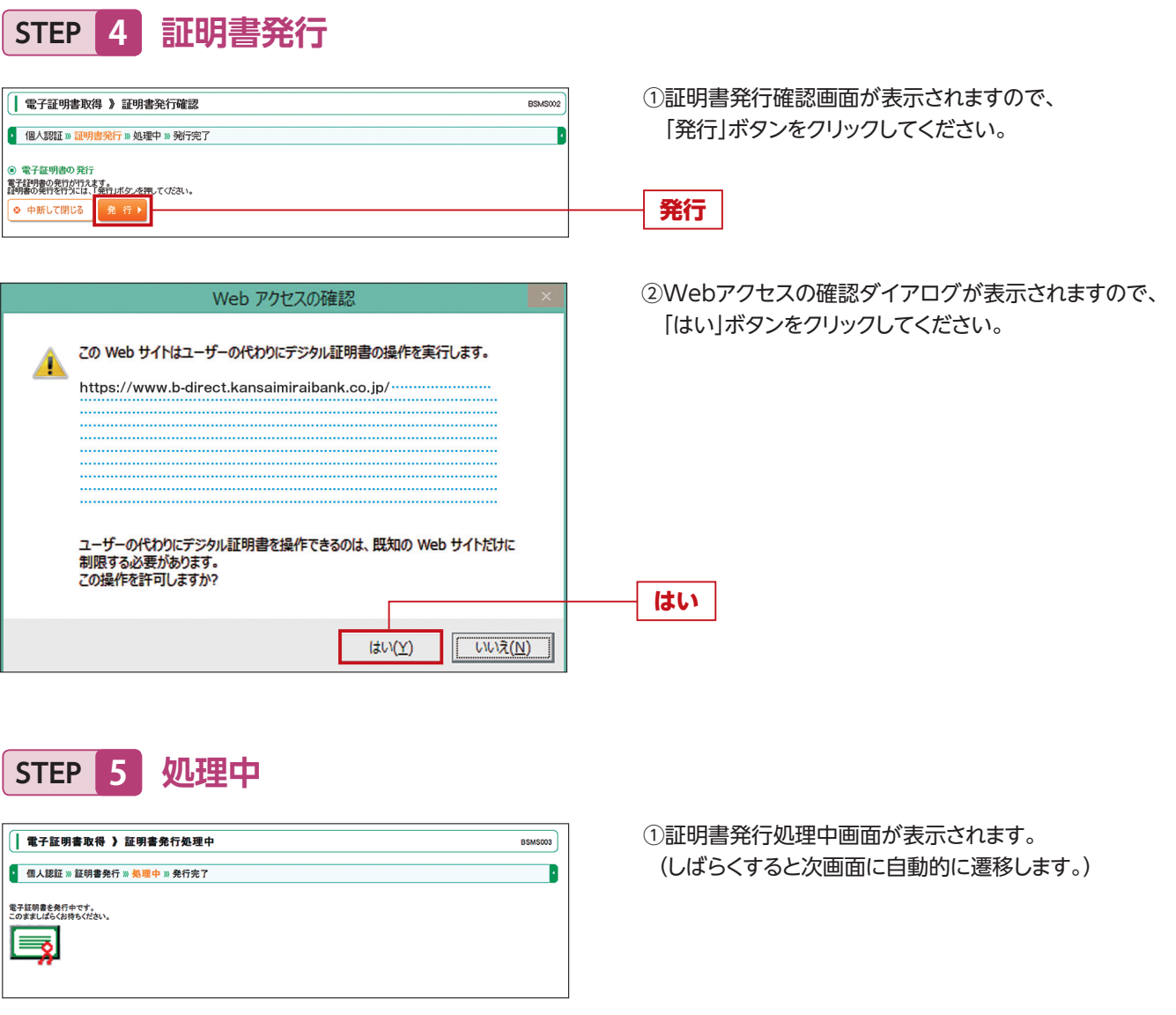

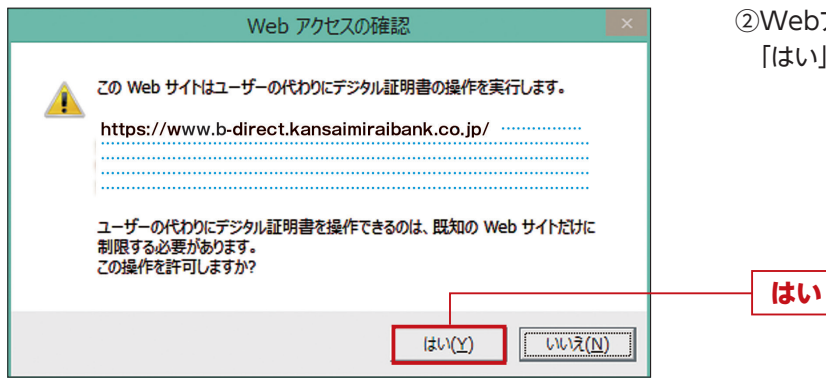

②Webアクセスの確認ダイアログが表示されますので、 「はい」ボタンをクリックしてください。

## 初期設定

STEP 6 発行完了

| 電子証明書取得 ) 証明書発行結果         BSM5004           個人認証 » 証明書発行 » 処理中 » 発行完了         ●           電子証明書の発行結果         BSM5004           電子証明書の発行結果         BSM5004           電子証明書の発行はインストールが残じました。         1.000, x190-2481, CT 2010, VT 2010, VT | ①証明書発行結果画面が表示されます。<br>電子証明書情報をご確認のうえ、<br>「閉じる」ボタンをクリックしてください。 |
|----------------------------------------------------------------------------------------------------|---------------------------------------------------------------|
| 電子経明書情報<br>CertDN<br>シリアル番号 = Serial:122456789                                                                                                    | 電子証明書情報<br>閉じる                                                |
| Windows Internet Explorer                                                                                                    | ②ダイアログが表示されますので、<br>「はい」ボタンをクリックしてください。                       |
| <ul> <li>す。</li> <li>このウィンドウを閉じますか?</li> <li>(はい(Y)</li> <li>いいえ(N)</li> </ul>                                                                                                    | ( <b>は</b> い                                                  |

⇒ブラウザが閉じますので、再度ブラウザを起動し、P13へお進みください。